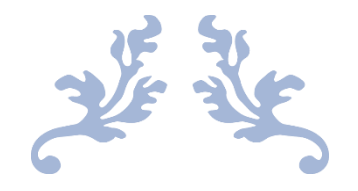

# INTRODUCIÓN TKINTER

Para Python

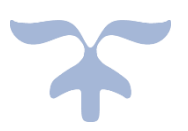

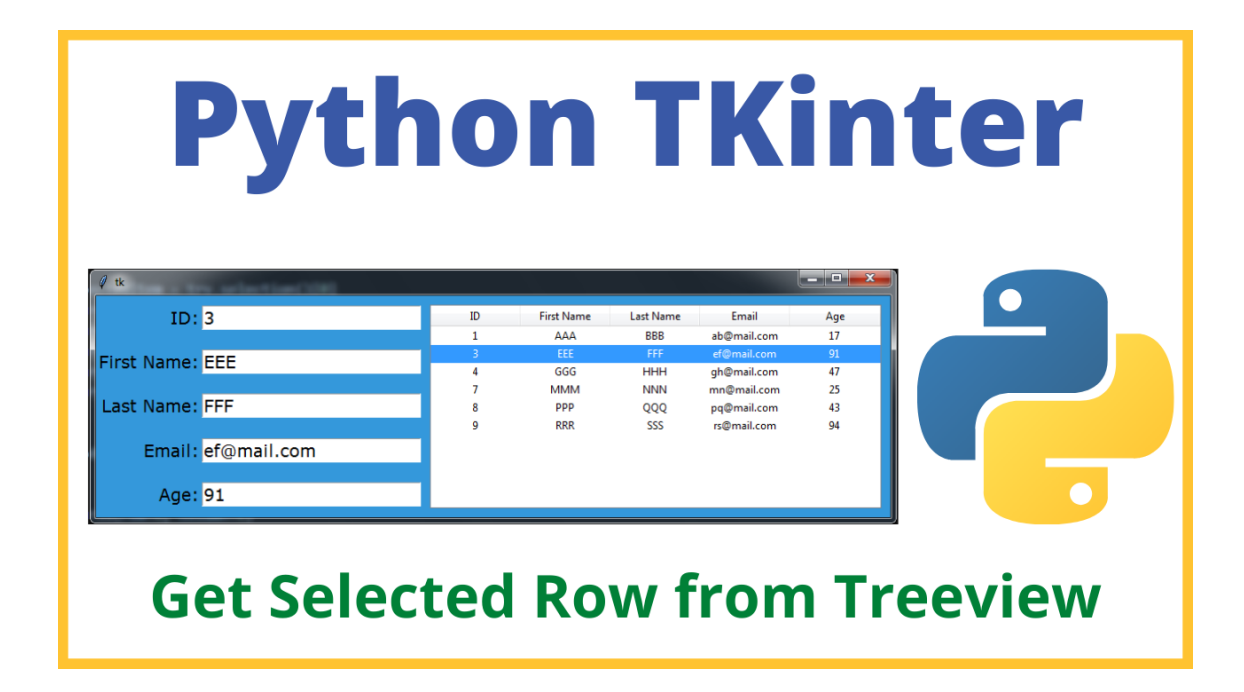

11 DE FEBRERO DE 2023 PERE MANEL VERDUGO ZAMORA pereverdugo@gmail.com

# Contenido

| 1 Introducción a Tkinter | 2  |
|--------------------------|----|
| 2 Etiqueta, label        | 3  |
| 3 Imágenes               | 6  |
| 4 Message                | 11 |
| 5 Button                 | 13 |
| 6 Radio Button           | 14 |
| 7 CheckButton            | 16 |
| 8 Scale                  | 18 |
| 9 Entry                  | 19 |
| 10 Canvas                | 20 |
| 11 Scrollbar             | 22 |
| 12 Messagebox I          | 23 |
| 13 Messagebox II         | 25 |
| 14 Diálogos comunes      | 30 |
| 15 Pack                  | 32 |
| 16 Place                 |    |
| 17 Menu                  | 38 |

#### 1.- Introducción a Tkinter

```
# importamos tkinter
import tkinter as tk
# Tenemos que crear un widget que sea la raiz
# Se tiene que crear antes que los otros widgets y
# solo hay una sola raiz por aplicación.
# La raiz va a ser la ventana donde colocaremos
# los otros widgets
ventana = tk.Tk()
# Ahora vamos a crear una etiqueta.
# El primer parámetro es la ventana padre
# El segundo parámetro es el texto que deseamos
# mostrar en la etiqueta.
lblMensaje = tk.Label(ventana, text="Hola a todos")
# Con pack la ventana se acopla al tamaño de la etiqueta.
lblMensaje.pack()
# Para desplegar la ventana es necesario invocar el
# ciclo principal, adentro de ese ciclo se lleva a
# cabo la administración de eventos.
ventana.mainloop()
```

| -Ø           |  | $\times$ |  |  |
|--------------|--|----------|--|--|
| Hola a todos |  |          |  |  |

#### 2.- Etiqueta, label

```
# importamos tkinter
import tkinter as tk
ventana = tk.Tk()
# Una forma sencilla de crear una etiqueta de múltiples
# líneas es creando una cadena y colocarla en la etiqueta.
mensaje = """Hola a todos
me da gusto
que aprendas sobre python"""
# Podemos colocar pack en la misma línea
# con justify indicamos como justificar el texto
# LEFT, CENTER, RIGHT
```

```
lblMensaje = tk.Label(ventana, text=mensaje, justify=tk.LEFT).pack()
```

ventana.mainloop()

Este será el resultado:

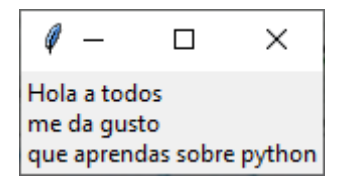

Cambiamos a CENTER:

```
lblMensaje = tk.Label(ventana, text=mensaje, justify=tk.CENTER).pack()
```

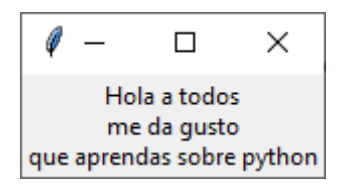

Cambiamos a RIGHT:

lblMensaje = tk.Label(ventana, text=mensaje, justify=tk.RIGHT).pack()

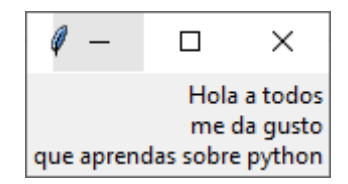

```
# importamos tkinter
import tkinter as tk
ventana = tk.Tk()
# Con fg indicamos el color de la fuente
lblMensaje = tk.Label(ventana, text='Hola a todos', fg='blue').pack()
# font nos sirve para indicar el tipo de fuente y su estilo
ventana.mainloop()
```

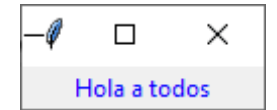

# importamos tkinter
import tkinter as tk

ventana = tk.Tk()

# font nos sirve para indicar el tipo fuente y su estilo.

# font nos sirve para indicar el tipo de fuente y su estilo

ventana.mainloop()

Este será el resultado:

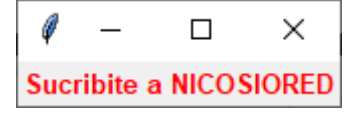

# importamos tkinter
import tkinter as tk

```
ventana = tk.Tk()
```

# bg nos permite indicar un color de fondo en el texto

 # font nos sirve para indicar el tipo de fuente y su estilo
ventana.mainloop()

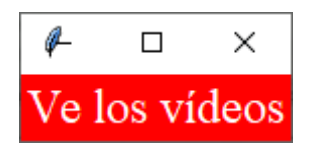

### 3.- Imágenes

En este capitulo vamos a aprender insertando imágenes provechando las etiquetas.

Vamos a buscar una imagen PNG que no sea muy grande y la guardamos en la carpeta de este proyecto.

```
# importamos tkinter
import tkinter as tk
ventana = tk.Tk()
# Cargamos la imagen
logo=tk.PhotoImage(file='pokemon.png')
# Con image indicamos cual es la imagen que se
```

# colocará en esa etiqueta.

blbMensaje = tk.Label(ventana, image=logo).pack()
ventana.mainloop()

Este será el resultado:

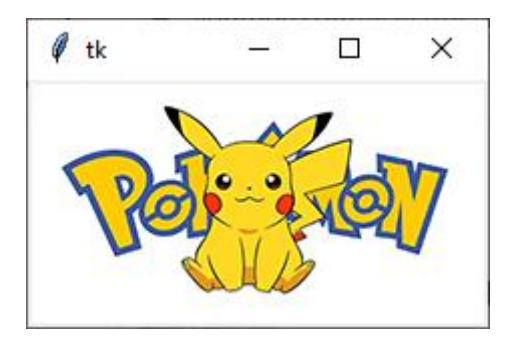

Vamos a agregar otra etiqueta:

```
# importamos tkinter
import tkinter as tk
ventana = tk.Tk()
# Cargamos la imagen
logo=tk.PhotoImage(file='pokemon.png')
# Con image indicamos cual es la imagen que se
# colocará en esa etiqueta.
blbMensaje = tk.Label(ventana, image=logo).pack()
```

```
lblMensaje2 = tk.Label(ventana, image=logo).pack(side='right')
```

```
ventana.mainloop()
```

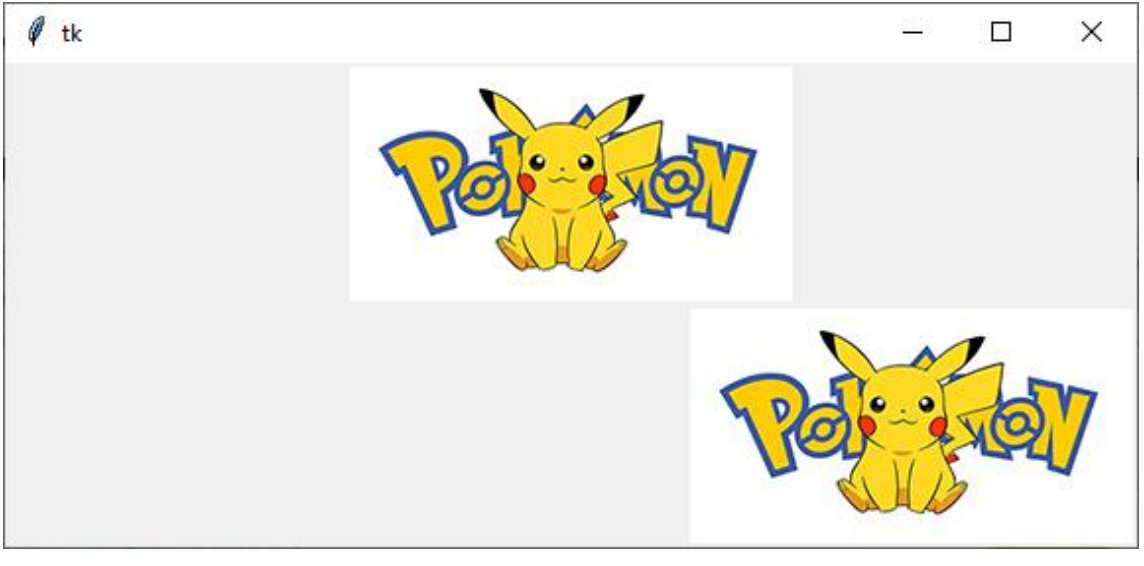

#### Este será el resultado habiendo modificado el ancho de la ventana:

```
# importamos tkinter
import tkinter as tk
ventana = tk.Tk()
# Cargamos la imagen
logo=tk.PhotoImage(file='pokemon.png')
# Con image indicamos cual es la imagen que se
# colocará en esa etiqueta.
blbMensaje = tk.Label(ventana, image=logo).pack()
lblMensaje2 = tk.Label(ventana, image=logo).pack(side='right')
lblMensaje3 = tk.Label(ventana, image=logo).pack(side='left')
```

```
ventana.mainloop()
```

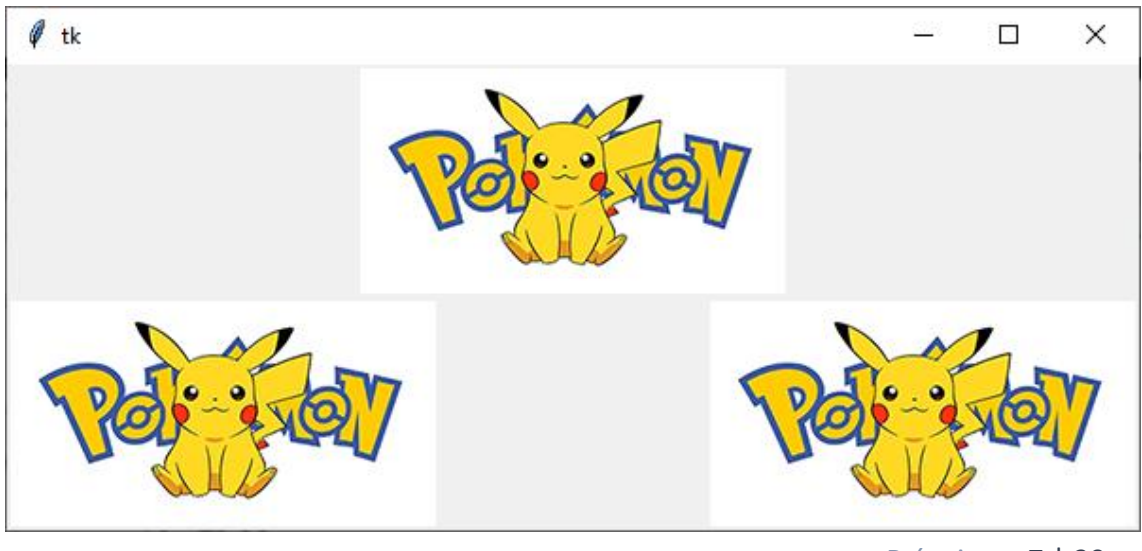

```
# importamos tkinter
import tkinter as tk
ventana = tk.Tk()
# Cargamos la imagen
logo=tk.PhotoImage(file='pokemon.png')
# Ahora colocaremos un label con texto y otro con imagen.
```

```
mensaje = """Ahora colocamos texto
junto con una imagen
y experimentaremos como
van a lucir juntos."""
```

```
# Con image indicamos cual es la imagen que se
# colocará en esa etiqueta.
```

```
blbMensaje = tk.Label(ventana, image=logo).pack()
lblMensaje2 = tk.Label(ventana, image=logo).pack(side='right')
lblMensaje3 = tk.Label(ventana, text=mensaje).pack(side='left')
```

```
ventana.mainloop()
```

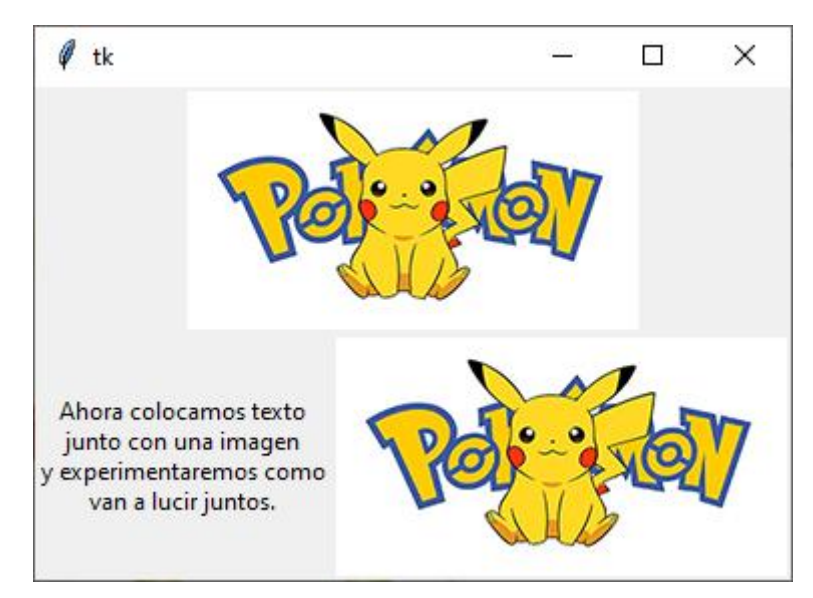

Vamos a cambiar la imagen y el texto:

```
lblMensaje2 = tk.Label(ventana, image=logo).pack(side='left')
lblMensaje3 = tk.Label(ventana, text=mensaje).pack(side='right')
```

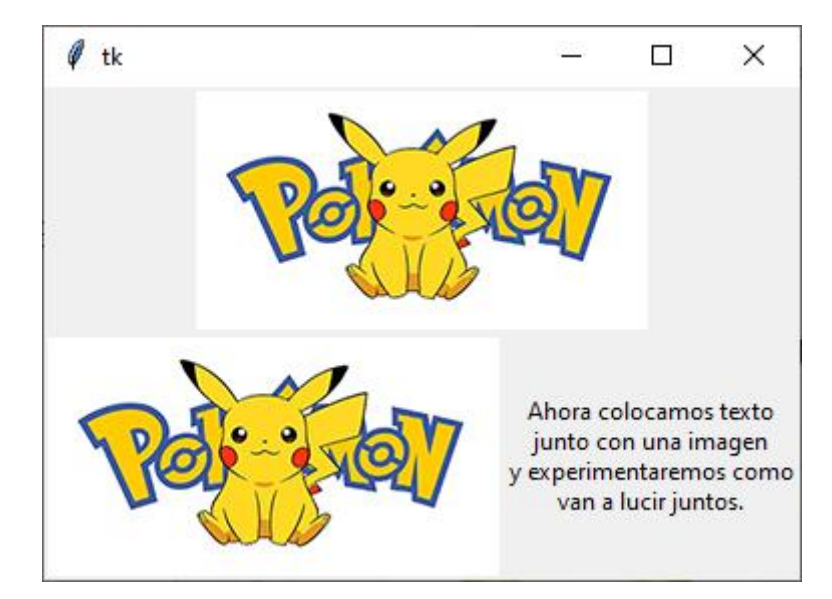

Vamos con otro ejemplo:

```
# importamos tkinter
import tkinter as tk
ventana = tk.Tk()
# Cargamos la imagen
logo=tk.PhotoImage(file='pokemon.png')
# Ahora colocaremos un label con texto y otro con imagen.
mensaje = """Ahora colocamos texto
junto con una imagen
y experimentaremos como
van a lucir juntos."""
# Con image indicamos cual es la imagen que se
# colocará en esa etiqueta.
blbMensaje = tk.Label(ventana, image=logo).pack()
lblMensaje2 = tk.Label(ventana, image=logo).pack(side='left')
lblMensaje3 = tk.Label(ventana, text=mensaje).pack(side='right')
# Podemos hacer que el texto se coloque sobre la imagen
# al usar compound.
lblMensaje4 = tk.Label(ventana, text=mensaje, image=logo,
                        compound=tk.CENTER).pack()
```

ventana.mainloop()

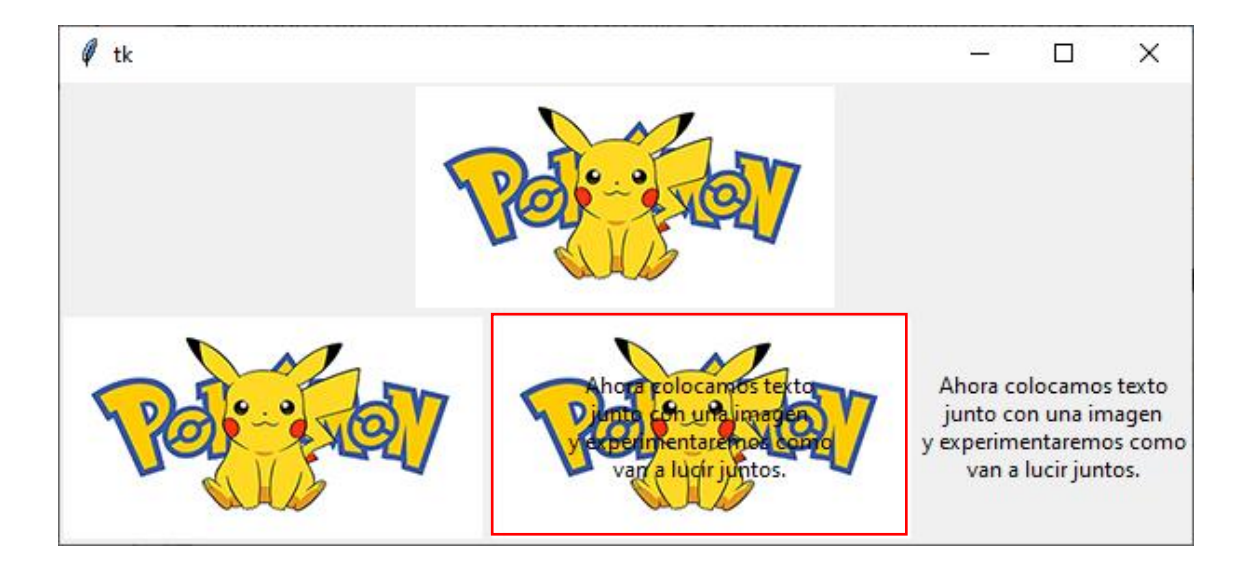

#### 4.- Message

Ejemplo 1:

# importamos tkinter
import tkinter as tk

ventana = tk.Tk()

miTexto='Hola a todos. Me da mucho gusto que estén en este curso de TKinter con NICOSIO'

# Ejemplo 1, sin más parámetros adapta a la ventana como esta. msgMesaje=tk.Message(ventana, text=miTexto).pack()

ventana.mainloop()

Este será el resultado:

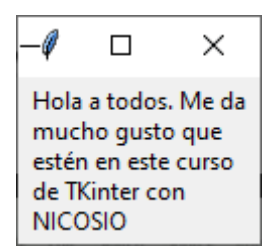

Ejemplo 2:

# importamos tkinter
import tkinter as tk

```
ventana = tk.Tk()
```

miTexto='Hola a todos. Me da mucho gusto que estén en este curso de TKinter con NICOSIO'

```
# Ejemplo 2, podemos indicar el ancho que deseamos, vemos como se ajusta
el texto.
msgMesaje=tk.Message(ventana, text=miTexto, width=300).pack()
```

```
ventana.mainloop()
```

Este será el resultado:

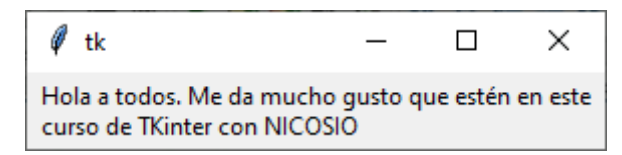

Ejemplo 3:

```
# importamos tkinter
import tkinter as tk
ventana = tk.Tk()
miTexto='Hola a todos. Me da mucho gusto que estén en este curso de
TKinter con NICOSIO'
# Ejemplo 3, podemos hacer una configuración paa el estilo
msgMensaje=tk.Message(ventana, text=miTexto, width=300)
```

```
msgMensaje.config(bg='blue', fg='white', font='times 24 bold')
msgMensaje.pack()
```

ventana.mainloop()

Este será el resultado:

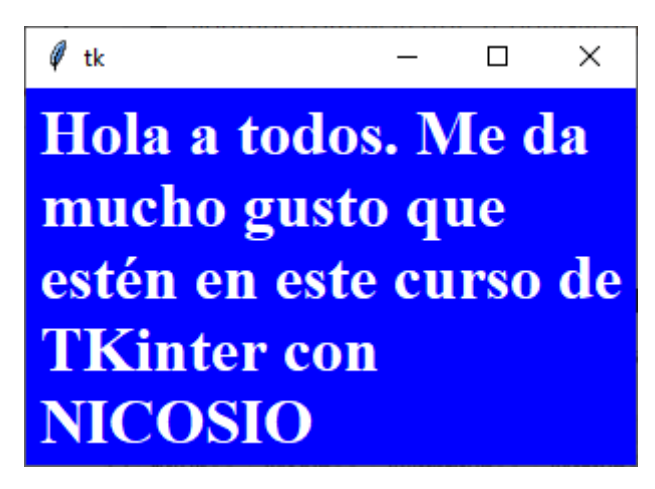

Si vamos modificando el tamaño (width) el texto se ajustará.

```
5.- Button
import tkinter as tk
# Creamos una clase para nuestro ejemplo
class Test():
   def __init__(self):
        self.ventana = tk.Tk()
       # Tenemos que crear una variable de tipo StringVar para poder
       # cambiar el texto del un widget
        self.texto = tk.StringVar()
        # Le damos el valor inicial
        self.texto.set("Hola a todos")
       # Creamos una etiqueta
       # Con textVariable indicamos cual es la variable que tendrá el
texto
        self.lblMiEtiqueta = tk.Label(self.ventana,
textvariable=self.texto, font='arial 24').pack()
        # Creamos el botón
        self.btnMiBoton = tk.Button(self.ventana, text="Haz mensaje",
font='arial 24', command=self.chageText).pack()
        self.ventana.mainloop()
        # Este método es el handler
   def chageText(self):
        self.texto.set("Nuevo mensaje")
app=Test()
```

Este será el resultado antes y después de hacer clic en el botón.

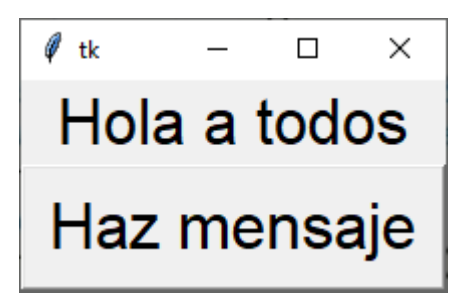

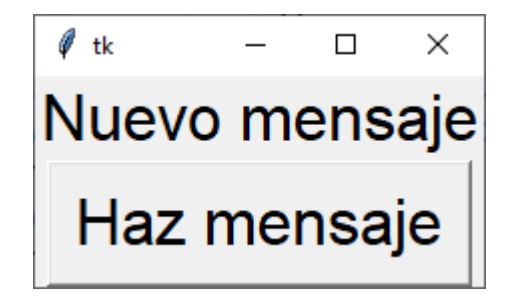

```
6.- Radio Button
.....
Algunos widgets se conectan a las variables por medio de diferentes
opciones
variable
textvariable
onvalue
offvalue
Para esto necesitamos variables qaue sean subclases de variable, la cual
se define en
Tkinter
    StringVar
    IntVar
    DoubleVar
    BooleanVar
.....
import tkinter as tk
def Mostrar():
    if seleccion.get()==1:
        mensaje="Has seleccionado Python"
    if seleccion.get()==2:
        mensaje="Has seleccionado C#"
    if seleccion.get()==3:
        mensaje="Has seleccionado Java"
    lblMensaje.config(text=mensaje)
ventana = tk.Tk()
seleccion = tk.IntVar()
rbnPython = tk.Radiobutton(ventana, text="Python", variable=seleccion,
value=1, command=Mostrar).pack(anchor=tk.W)
rbnCSharp = tk.Radiobutton(ventana, text="C#", variable=seleccion,
value=2, command=Mostrar).pack(anchor=tk.W)
rbnJava = tk.Radiobutton(ventana, text="Java", variable=seleccion,
value=3, command=Mostrar).pack(anchor=tk.W)
lblMensaje = tk.Label(ventana)
lblMensaje.pack()
ventana.mainloop()
Este será el resultado:
```

| -ø           |       | × |
|--------------|-------|---|
| О Р <u>у</u> | /thon |   |
| O C          | ŧ     |   |
| O Ja         | va    |   |
|              |       |   |

Según la opción que seleccionemos:

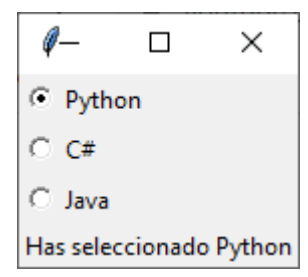

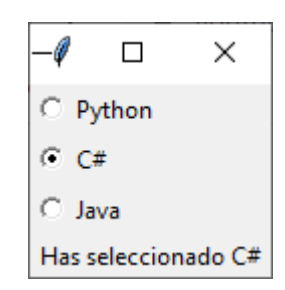

| -4     |          | ×        |
|--------|----------|----------|
| ОРу    | /thon    |          |
| 0.0    | ŧ        |          |
| 💿 Ja   | va       |          |
| Has se | eleccion | ado Java |

## 7.- CheckButton

```
import tkinter as tk
def mostrar():
    mensaje=' '
    if(intchk1.get()==1):
        mensaje=mensaje+' Manzana'
    if(intchk2.get()==1):
        mensaje=mensaje+' Pera'
    else:
        mensaje=mensaje+' no olvide comprar pera'
    lblMensaje.config(text=mensaje)
ventana=tk.Tk()
# Estas variables las usaremos para conocer el estado de los checkbox
intchk1 = tk.IntVar()
intchk2 = tk.IntVar()
# Etiqueta para mostar mensaje
lblMensaje = tk.Label(ventana)
lblMensaje.pack()
chk1 = tk.Checkbutton(ventana, text='Manzana', variable=intchk1).pack()
chk2 = tk.Checkbutton(ventana, text='Pera', variable=intchk2).pack()
# Botón para llevar a cabo la acción de mostrar
btnMostrar = tk.Button(ventana, text='Comprar', command=mostrar).pack()
ventana.mainloop()
```

Este será el resultado:

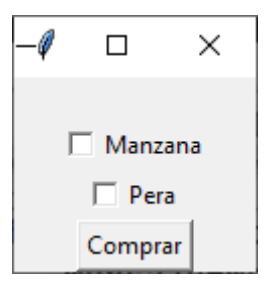

Posibles respuestas:

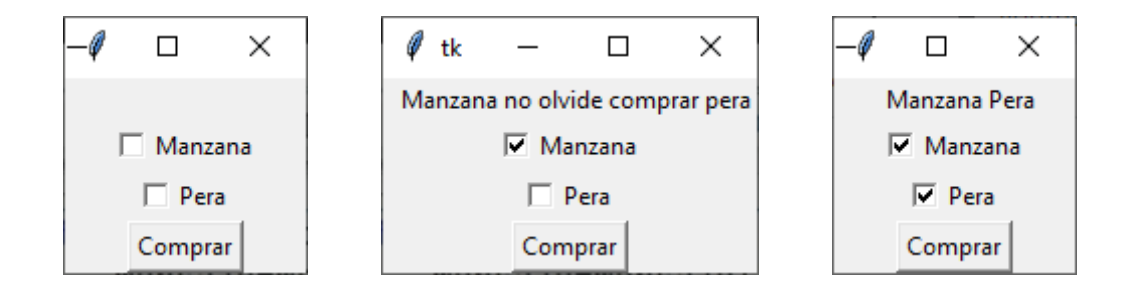

```
8.- Scale
import tkinter as tk
# La función necesita un parámetro pues scale le manda su valor.
def Sumar(n):
    r=vertical.get()+horizontal.get()
    lblMensaje.config(text=str(r)+' --- '+str(n))
ventana = tk.Tk()
# Creamos los slides.
# La variable con la que lo controlaremos
vertical=tk.IntVar()
# Creamos un slider vertical cocn rango de 0 a 50 y empezando por 25
sliderv=tk.Scale(ventana,from_=0, to=50, variable=vertical,
command=Sumar).pack()
vertical.set(25)
# Ahora hacemos el slider horizontal
horizontal=tk.IntVar()
sliderh=tk.Scale(ventana,from_=0, to=100, orient=tk.HORIZONTAL,
variable=horizontal, command=Sumar).pack()
# Etiqueta para mostar mensaje
lblMensaje = tk.Label(ventana)
lblMensaje.pack()
ventana.mainloop()
```

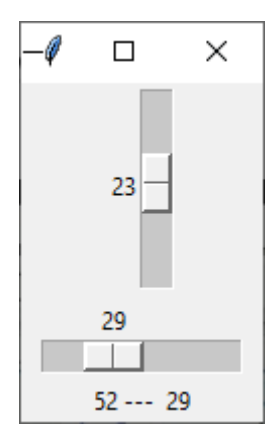

```
9.- Entry
import tkinter as tk
def Calcular():
    dias=int(edad.get())*365
    mensaje=nombre.get()+' has vivido '+str(dias)+' dias'
    lblMensaje.config(text=mensaje)
ventana = tk.Tk()
# Creamos una etiqueta para indicar que ahí va el nombre
tk.Label(ventana, text='Nombre').pack()
# Colocamos un Entry para poder tener la entrada usuario
nombre=tk.StringVar()
nomb=tk.Entry(ventana, textvariable=nombre).pack()
tk.Label(ventana, text='Edad').pack()
edad=tk.IntVar()
ed=tk.Entry(ventana, textvariable=edad).pack()
# Etiqueta para mostrar el mensaje
lblMensaje=tk.Label(ventana)
```

```
lblMensaje.pack()
```

btnCalcula=tk.Button(ventana, text='Calcular', command=Calcular).pack()
ventana.mainloop()

Este será el resultado:

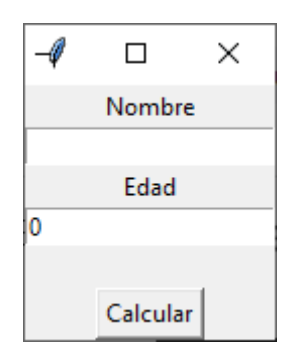

Vamos a introducir un nombre y una edad, seguido de hacer clic en Calcular.

| Ø    | tk   | _       |          | ×         |
|------|------|---------|----------|-----------|
|      |      | No      | mbre     |           |
|      | Pere | e Mane  |          |           |
|      |      | E       | dad      |           |
|      | 62   |         |          |           |
| Pere | Mar  | nel has | vivido 2 | 2630 dias |
|      |      | Cal     | cular    |           |

```
10.- Canvas
```

```
# Canvas permite llevar a cabo operaciones básicas de graficación
# Importamos Tkinter y también Canvas
import tkinter as tk
from tkinter import Canvas
# El objeto que representa a la ventana
ventana=tk.Tk()
# Creamos el objeto Canvas y pasamos como parámetros su tamaño.
canvas=Canvas(ventana, width=640, height=480)
canvas.pack()
# Creamos una línea que va de (10,20) a (100, 150) de color rojo
canvas.create_line(10,20,100,150, fill='#FF0000', width=3)
canvas.create rectangle(150,120,250,180, outline='#00FF00', width=5)
canvas.create_rectangle(250, 220, 350, 280, outline='#00AAAA',
fill='#0000FF', width=5)
canvas.create_arc(10,300,400,200, outline='#00AAAA', fill='#0000FF',
width=5)
# tk.PIESLICE, tk.CHORD, tk.ARC
canvas.create_arc(10, 300, 400, 200, star=45, extent=120, style=tk.CHORD)
canvas.create oval(500,200, 600, 400)
# En el polígono, vamos pasando los pares de coordenadas de cada punto
# que lo conforman
canvas.create_polygon(10, 10, 110, 120, 50, 120, 300, 450, 30, 230,
fill='#CC00FF')
canvas.create_text(350, 400,text='Hola a todos mis amigos')
ventana.mainloop()
```

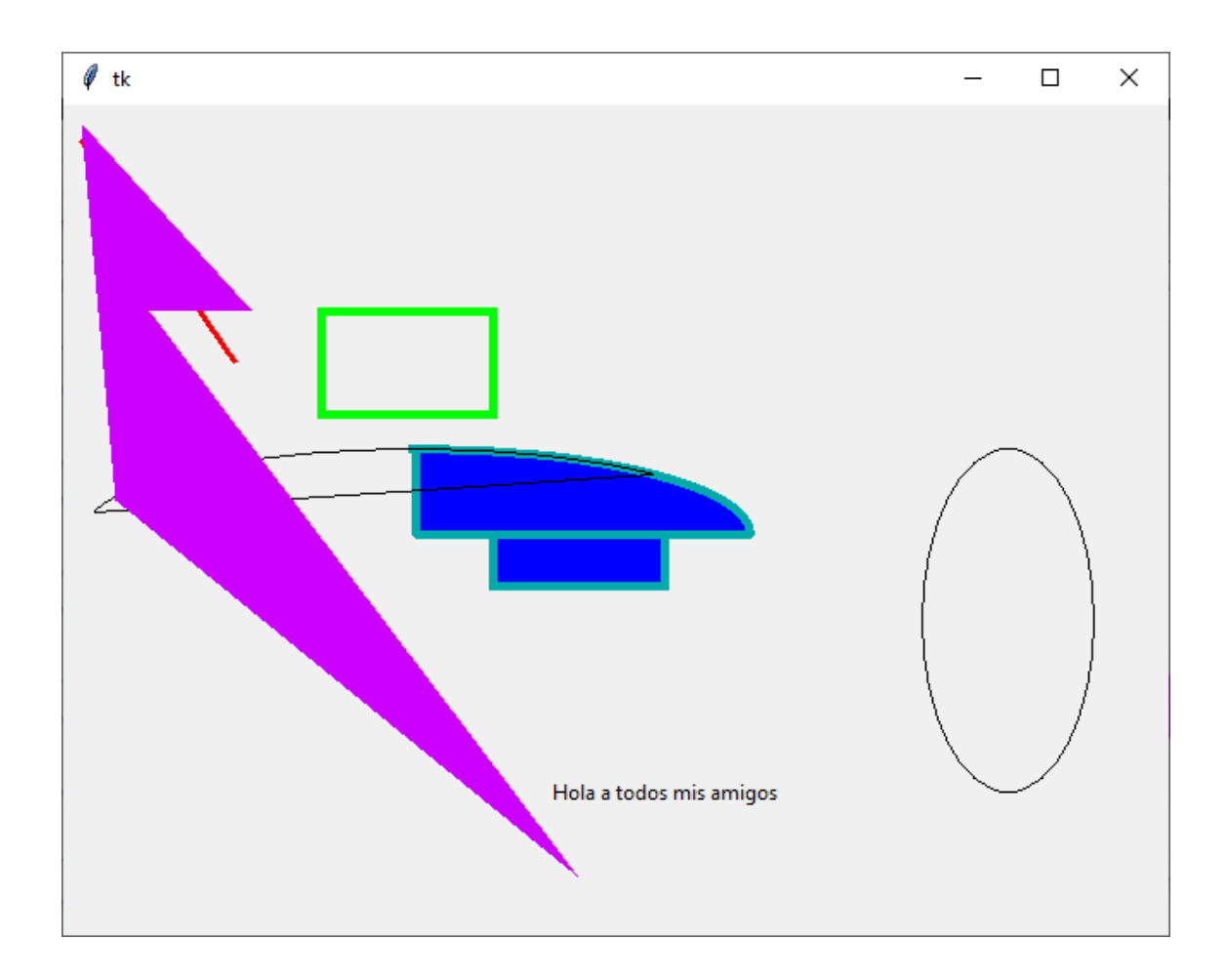

```
11.- Scrollbar
import tkinter as tk
ventana=tk.Tk()
# Creamos el scrool y el texto.
scroll = tk.Scrollbar(ventana)
texto = tk.Text(ventana, height=10,width=30 )
# Ahora colocamos el scrool y el texto
scroll.pack(side=tk.RIGHT, fill=tk.Y)
texto.pack(side=tk.LEFT, fill=tk.Y)
# Configuramos el widget
# Indicamos que modificará el texto en un scroll y invocando el modo
# yview, xview
scroll.config(command=texto.yview)
# Asociamos con el scroll par poder colocarlo en la posición invocando
# método set
texto.config(yscrollcommand=scroll.set)
mensaje=""";Por qué esta mangifica tecnología cientifica,
que ahora trabajo y nos hace la vida más fácil
nos aporta tan poca felidad? La respuesta es esta,
simplemente: porque aún no hemos aprendido a usarlas con tino.
Nunca consideres el estudio como una obligación, sino como una
oportunidad para penetrar en el bello y marivilloso mundo del saber.
Hay una fueza motriz más poderosa que el vapor,
la electricidad y la energía atómica: la voluntad.
-Albert Eisntein"""
```

```
# Insertamos el mensaje al final del texto.
texto.insert(tk.END, mensaje)
```

ventana.mainloop()

```
    tk - □ ×
    ¿Por qué esta mangifica tecnol ^
    ogía cientifica,
    que ahora trabajo y nos hace
    la vida más fácil
    nos aporta tan poca felidad? L
    a respuesta es esta,
    simplemente: porque aún no hem
    os aprendido a usarlas con tin
    o.
    Nunca consideres el estudio co v
```

#### 12.- Messagebox I

```
import tkinter as tk
from tkinter import messagebox

def mostrarBoton():
    # Para mostrar error
    messagebox.showerror('Error de sintaxis', 'Te falto cerrar el
paréntesis')
```

```
ventana=tk.Tk()
```

```
boton=tk.Button(text='Mostrar', command=mostrarBoton).pack()
```

```
ventana.mainloop()
```

Este será el resultado:

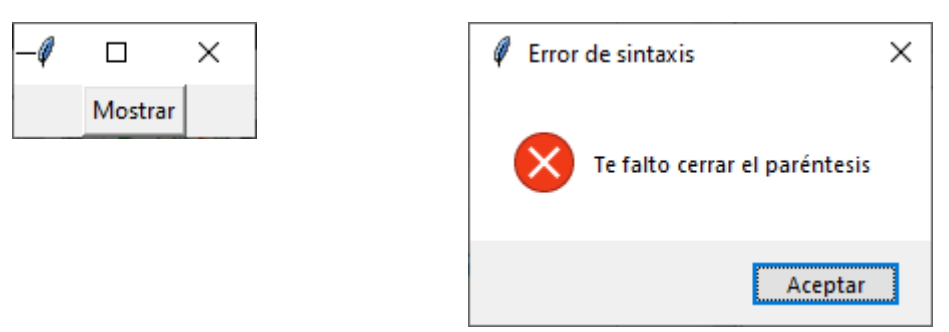

```
import tkinter as tk
from tkinter import messagebox
```

```
def mostrarBoton():
    # Para mostrar información
    messagebox.showinfo('Mejor canal', 'El mejor canal es NicosioRed')
```

```
ventana=tk.Tk()
```

```
boton=tk.Button(text='Mostrar', command=mostrarBoton).pack()
```

```
ventana.mainloop()
```

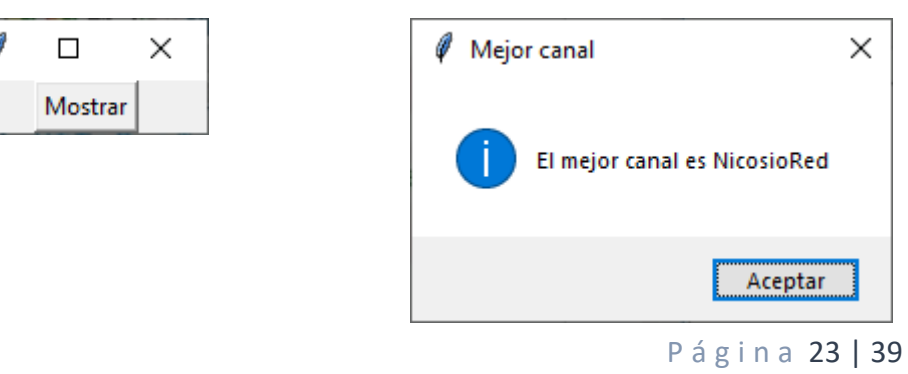

```
import tkinter as tk
from tkinter import messagebox

def mostrarBoton():
    # Para mostrar una advertencia
    messagebox.showinfo('No te pierdas los vídeos', 'Suscríbete ya')
```

```
ventana=tk.Tk()
```

```
boton=tk.Button(text='Mostrar', command=mostrarBoton).pack()
```

ventana.mainloop()

| -ø |         | × |
|----|---------|---|
|    | Mostrar |   |

| 🖉 No te pierdas los v 🗙 |
|-------------------------|
| j Suscríbete ya         |
| Aceptar                 |

#### 13.- Messagebox II

```
import tkinter as tk
from tkinter import messagebox

def mostrarBoton():
    # Para preguntar algo
    r=messagebox.askquestion('Pregunta', 'Programas en Python')
    if r=='yes':
        messagebox.showinfo('Pregunta', 'Muy bien')
    else:
        messagebox.showinfo('Pregunta', 'Aprendelo con NicosioRed')
```

```
ventana=tk.Tk()
```

```
boton=tk.Button(text='Mostrar', command=mostrarBoton).pack()
```

ventana.mainloop()

Este será el resultado:

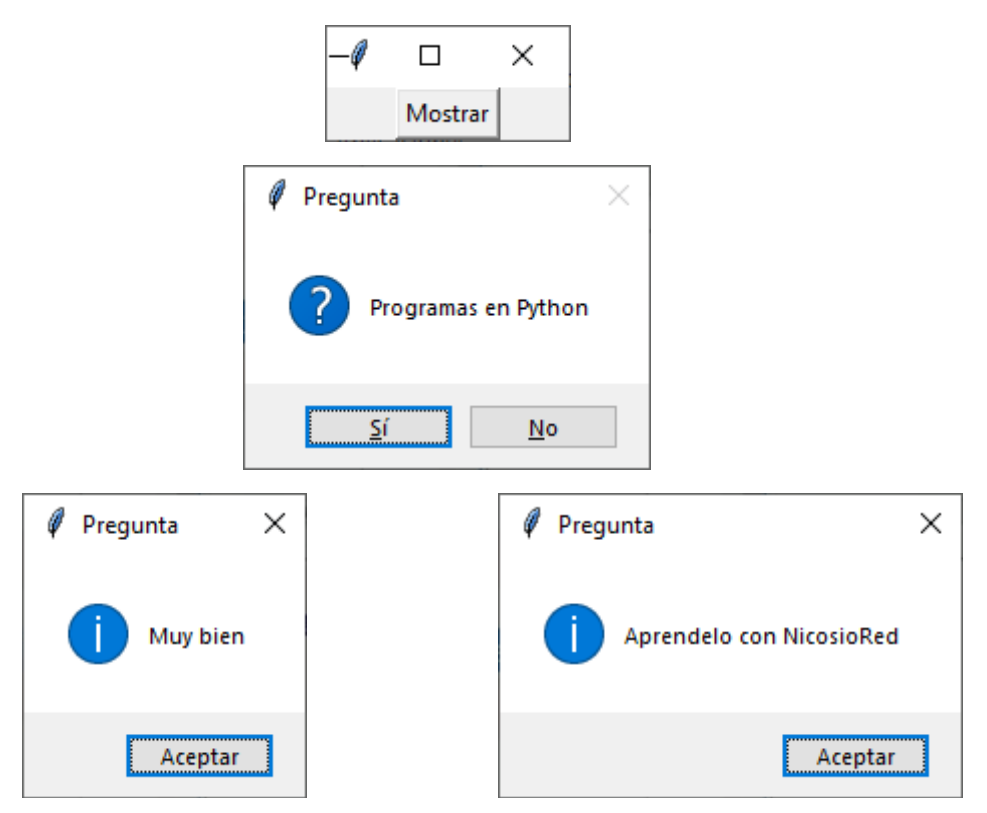

import tkinter as tk
from tkinter import messagebox

```
def mostrarBoton():
    # Para preguntar si esta hace algo o no
    r=messagebox.askokcancel('Ejecutar', 'Ejecutamos programa')
```

```
if r==True:
    messagebox.showinfo('Programa', 'Se ejecuta el programa')
else:
    messagebox.showinfo('Programa', 'No se ejecuta nada')
```

```
ventana=tk.Tk()
```

boton=tk.Button(text='Mostrar', command=mostrarBoton).pack()

ventana.mainloop() Este será el resultado:

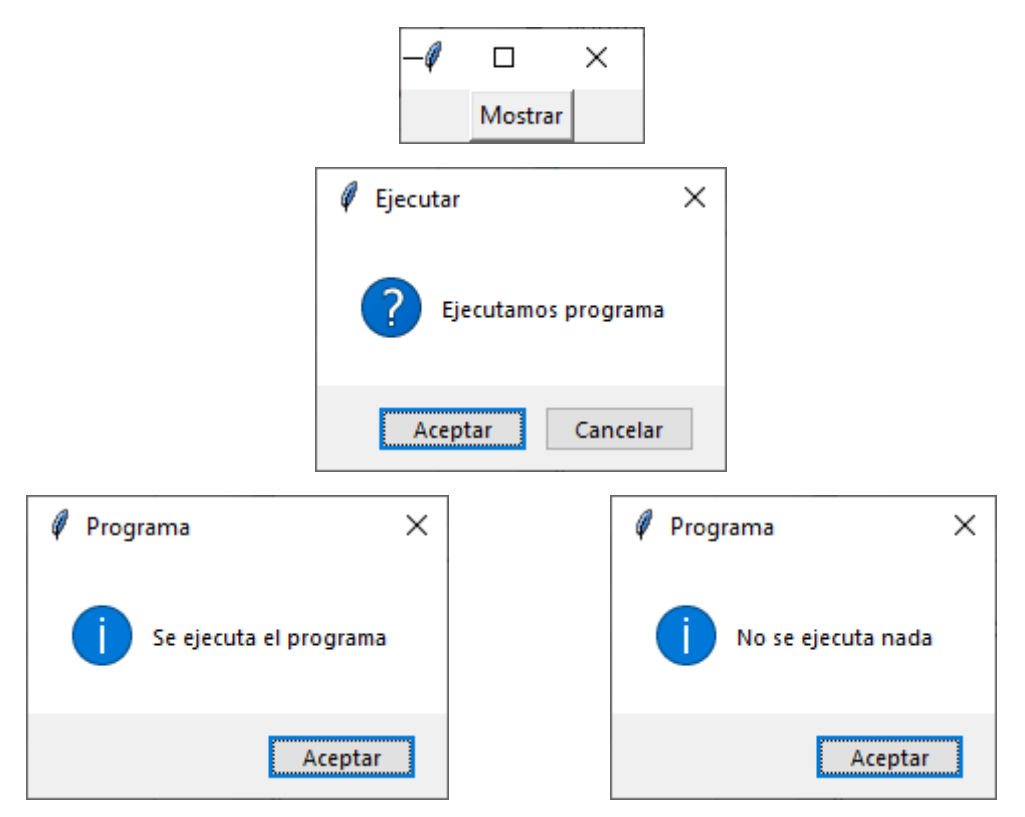

```
import tkinter as tk
from tkinter import messagebox

def mostrarBoton():
    # Para preguntar con retry o cancel
    r=messagebox.askretrycancel('Programa', 'Ejecutamos de nuevo el
programa')
    if r==True:
        messagebox.showinfo('Programa', 'Se ejecuta de nuevo')
    else:
        messagebox.showinfo('Programa', 'Ya no se ejecuta de nuevo')
ventana=tk.Tk()
boton=tk.Button(text='Mostrar', command=mostrarBoton).pack()
```

ventana.mainloop()

```
\times
                                     Mostrar
                                                         ×
                       Programa
                              Ejecutamos de nuevo el programa
                                    <u>R</u>eintentar
                                                 Cancelar
                                                                          Х
         Programa
                               х
                                                Programa
               Se ejecuta de nuevo
                                                      Ya no se ejecuta de nuevo
                       Aceptar
                                                                  Aceptar
import tkinter as tk
from tkinter import messagebox
def mostrarBoton():
    # Para preguntar con yes y no
    r=messagebox.askyesno('Programa', 'Ejecutamos de nuevo el programa')
    if r==True:
        messagebox.showinfo('Programa', 'Se ejecuta de nuevo')
    else:
        messagebox.showinfo('Programa', 'Ya no se ejecuta de nuevo')
ventana=tk.Tk()
boton=tk.Button(text='Mostrar', command=mostrarBoton).pack()
ventana.mainloop()
este será el resultado:
                                      Х
                                     Mostrar
```

|            | 🖗 Programa  |              | $\times$       |                  |
|------------|-------------|--------------|----------------|------------------|
|            | ? Ejecu     | tamos de nue | vo el programa |                  |
|            |             | <u>S</u> í   | <u>N</u> o     |                  |
| 🧳 Programa | ×           |              | 🧳 Programa     | ×                |
| j Se ejecu | ta de nuevo |              | 1 Ya no se     | ejecuta de nuevo |
|            | Aceptar     |              |                | Aceptar          |

```
import tkinter as tk
from tkinter import messagebox
```

```
def mostrarBoton():
    # Para preguntar con yes, no y cancel
    r=messagebox.askyesnocancel('Pregunta', 'Ejecutamos de nuevo el
programa?')
    if r==True:
        messagebox.showinfo('Programa', 'Se ejecuta de nuevo')
    if r==False:
        messagebox.showinfo('Programa', 'Ya no se ejecuta de nuevo')
    if r==None:
        messagebox.showinfo('Programa', 'Cancelaste la ejecución')
```

```
ventana=tk.Tk()
```

```
boton=tk.Button(text='Mostrar', command=mostrarBoton).pack()
```

ventana.mainloop()

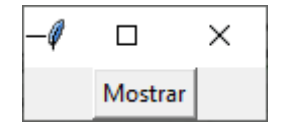

|                       | 🖉 Pregunta                         | ×                       |
|-----------------------|------------------------------------|-------------------------|
|                       | ? Ejecutamos de nuevo el programa? | ?                       |
|                       | <u>S</u> í <u>N</u> o Cance        | lar                     |
| 🖉 Programa 🛛 🗙        | 🖉 Programa 🛛 🗙                     | 🖗 Programa 🛛 🗙          |
| j Se ejecuta de nuevo | Ya no se ejecuta de nuevo          | Cancelaste la ejecución |
| Aceptar               | Aceptar                            | Aceptar                 |

### 14.- Diálogos comunes

import tkinter as tk
from tkinter import filedialog as fd
from tkinter.colorchooser import askcolor

```
def MostrarDialogo():
    ruta= fd.askopenfilename()
    print(ruta)
```

```
def SeleccionaColor():
    colorS=askcolor(color='#FFFFFF', title='Selecciona un color ')
    print(colorS)
```

ventana=tk.Tk()

btnAbrir=tk.Button(text='Abrir archivo', command=MostrarDialogo).pack()
btnColor=tk.Button(text='Seleccionar color',
command=SeleccionaColor).pack()

```
ventana.mainloop()
```

este será el resultado:

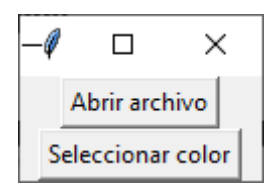

Vamos a seleccionar 'Abrir archivo':

| → ` ↑ 🗮 > Est                 | e equipo > Disco local (D:) > pmver > Docu | imentos           | `````````````````````````````````````` | <u>م</u> ق | Buscar en Documentos |   |
|-------------------------------|--------------------------------------------|-------------------|----------------------------------------|------------|----------------------|---|
| anizar 🔻 🛛 Nueva ca           | rpeta                                      |                   |                                        |            | ☷ ▾ Ⅲ                | ( |
| Videos antiguos 🔺             | Nombre                                     | Fecha de modifica | Тіро                                   | Tamaño     |                      |   |
|                               | umper.docx                                 | 18/10/2021 10:25  | Documento de Mi                        | 938 KB     |                      |   |
| Este equipo                   | 👜 Catch.docx                               | 20/10/2021 8:40   | Documento de Mi                        | 649 KB     |                      |   |
| <ul> <li>Descargas</li> </ul> | 📴 cesta.pdf                                | 26/12/2018 7:12   | Microsoft Edge P                       | 63 KB      |                      |   |
| Documentos                    | Ciclos for.xlsm                            | 22/07/2017 14:15  | Hoja de cálculo h                      | 43 KB      |                      |   |
| Escritorio                    | 🚯 Cicos do while.xlsm                      | 23/07/2017 11:27  | Hoja de cálculo h                      | 26 KB      |                      |   |
| Imágenes                      | 💀 Clasificación de los seres vivos.odt     | 03/04/2017 12:15  | Texto OpenDocu                         | 12 KB      |                      |   |
| integenes                     | 📄 coche.io                                 | 03/09/2021 18:13  | Archivo IO                             | 467 KB     |                      |   |
| Musica                        | 📄 codigo Confirmar cambios access.txt      | 31/12/2017 16:38  | Documento de te                        | 1 KB       |                      |   |
| 📁 Objetos 3D                  | 👜 codigo prueba.docx                       | 08/10/2021 16:52  | Documento de Mi                        | 680 KB     |                      |   |
| Vídeos                        | codigo.txt                                 | 31/12/2017 15:59  | Documento de te                        | 1 KB       |                      |   |
| Windows (C:)                  | 🔤 Columnas.odt                             | 04/04/2017 11:14  | Texto OpenDocu                         | 16 KB      |                      |   |
| Disco local (D:) 🗸            | 👜 Com fer App per Android.docx             | 27/12/2018 10:16  | Documento de Mi                        | 1.649 KB   |                      |   |
|                               |                                            |                   |                                        |            |                      |   |

Seleccionamos el archivo seguido del botón Abrir.

Nos muestra por consola la ubicación del archivo.

## D:/pmver/Documents/cesta.pdf

Ahora vamos a seleccionar color:

| Selecciona un color                        | ×                                                                                                    |
|--------------------------------------------|----------------------------------------------------------------------------------------------------|
| Colores básicos:                           |                                                                                                    |
| De <u>f</u> inir colores personalizados >> | Matiz:         220         Rojo:         255           Sat.:         240         Verde:         0           Color/Sólido         Lum.:         120         Azul:         128 |
| Aceptar Cancelar                           | Agr <u>eg</u> ar a los colores personalizados                                                                                                    |

Selecciona el color que tu desees seguido del botón Aceptar.

((255, 0, 128), '#ff0080')

Retorna el color en modo RGB y hexadecimal.

```
15.- Pack
# Hemos estado usando pack, pero sin entrar en detalle.
# No solo nos permite colocar los elementos en la ventana,
# también darle orden.
# Pack es un Layout manager junto con grid y place.
# Lo usamos para indicar la posición de un widget con relación
# a otros.
# Es sencillo, pero limitado.
import tkinter as tk
ventana=tk.Tk()
# Al colocar pack solamente se loca el widget en el tamaño que
# necesita centrado y uno abajo de otro.
11 = tk.Label(ventana, text='NicosioRed', bg='#FFAAAA')
l1.pack()
12 = tk.Label(ventana, text='Vídeos', bg='#AAFFAA')
12.pack()
13 = tk.Label(ventana, text='Youtube', bg='#AAAAFF')
13.pack()
```

```
ventana.mainloop()
```

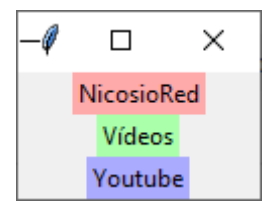

import tkinter as tk
ventana=tk.Tk()

```
# Con fill hacemos que el widget sea tan ancho (kt.X) como el
# widget que lo contiene, en este caso la ventana
l1 = tk.Label(ventana, text='NicosioRed', bg='#FFAAAA')
l1.pack(fill=tk.X)
l2 = tk.Label(ventana, text='Vídeos', bg='#AAFFAA')
l2.pack()
l3 = tk.Label(ventana, text='Youtube', bg='#AAAAFF')
l3.pack(fill=tk.X)
ventana.mainloop()
```

| -Ø      |          | ×   |  |
|---------|----------|-----|--|
|         | NicosioR | Red |  |
|         | Vídeos   | 5   |  |
| Youtube |          |     |  |

import tkinter as tk
ventana=tk.Tk()

# Con pad creamos un "marco" alrrededor del widget
l1 = tk.Label(ventana, text='NicosioRed', bg='#FFAAAA')
l1.pack(fill=tk.X, padx=20, pady=20)
l2 = tk.Label(ventana, text='Vídeos', bg='#AAFFAA')
l2.pack()
l3 = tk.Label(ventana, text='Youtube', bg='#AAAFF')
l3.pack(fill=tk.X)

```
ventana.mainloop()
```

Este será el resultado:

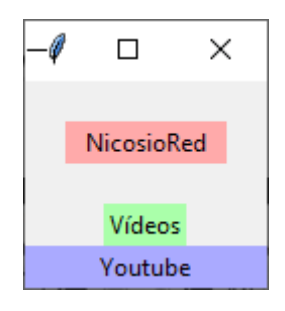

```
import tkinter as tk
ventana=tk.Tk()
```

```
# Con ipad crearmos un "marco" interno en el widget
l1 = tk.Label(ventana, text='NicosioRed', bg='#FFAAAA')
l1.pack(fill=tk.X, ipadx=20, ipady=20)
l2 = tk.Label(ventana, text='Vídeos', bg='#AAFFAA')
l2.pack(fill=tk.X)
l3 = tk.Label(ventana, text='Youtube', bg='#AAAAFF')
l3.pack(fill=tk.X)
```

```
ventana.mainloop()
```

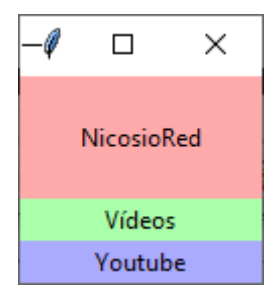

import tkinter as tk
ventana=tk.Tk()

```
# Para ponr los widgets al lado en lugar de arriba o abajo
# usamos side, e indicamos la posición relativa tk.LEEF, tk.RIGHT
l1 = tk.Label(ventana, text='NicosioRed', bg='#FFAAAA')
l1.pack(fill=tk.X, side=tk.LEFT)
l2 = tk.Label(ventana, text='Vídeos', bg='#AAFFAA')
l2.pack(fill=tk.X, side=tk.LEFT)
l3 = tk.Label(ventana, text='Youtube', bg='#AAAAFF')
l3.pack(fill=tk.X, side=tk.LEFT)
```

ventana.mainloop()

Este será el resultado:

| q —      |           | ×       |
|----------|-----------|---------|
| NicosioR | ed Vídeos | Youtube |

import tkinter as tk
ventana=tk.Tk()

```
11 = tk.Label(ventana, text='NicosioRed', bg='#FFAAAA')
11.pack(fill=tk.X, side=tk.RIGHT)
12 = tk.Label(ventana, text='Vídeos', bg='#AAFFAA')
12.pack(fill=tk.X, side=tk.LEFT)
13 = tk.Label(ventana, text='Youtube', bg='#AAAAFF')
13.pack(fill=tk.X)
```

ventana.mainloop()

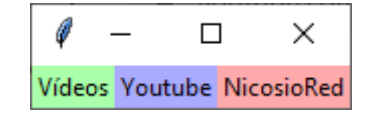

```
import tkinter as tk
ventana=tk.Tk()

11 = tk.Label(ventana, text='NicosioRed', bg='#FFAAAA')
11.pack(fill=tk.X, side=tk.RIGHT)
12 = tk.Label(ventana, text='Vídeos', bg='#AAFFAA')
12.pack(fill=tk.X)
13 = tk.Label(ventana, text='Youtube', bg='#AAAAFF')
13.pack(fill=tk.X)
```

```
ventana.mainloop()
```

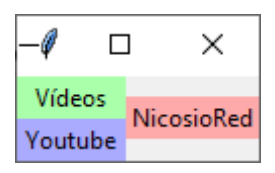

16.- Place

```
import tkinter as tk
ventana=tk.Tk()
# Definimos la geometría de widgets que es nuestra ventana.
ventana.geometry('640x480')
# Colocamos una etiqueta
l1=tk.Label(ventana, text='NicosioRed', bg='#FFAAAA')
# Indicamos las cooredenadas donde deseamos que apareza el widget
# Luego el ancho y el alto del area que ocupará en la ventana
l1.place(x=20, y=20, width=100, height=30)
l2=tk.Label(ventana, text='Vídeos', bg='#AAFFAA')
l2.place(x=100, y=150, width=300, height=100)
l3=tk.Label(ventana, text='Youtube', bg='#AAAAFF')
l3.place(x=350, y=170, width=100, height=25)
```

```
ventana.mainloop()
```

Este será el resultado:

| 🖗 tk       |   |        |         | _ | × |
|------------|---|--------|---------|---|---|
| NicosioRec | 3 |        |         |   |   |
|            |   | Vídeos | Youtube |   |   |
|            |   |        |         |   |   |
|            |   |        |         |   |   |

Es importante el orden, ahora vamos a cambiar el orden.

```
# Colocamos una etiqueta
l1=tk.Label(ventana, text='NicosioRed', bg='#FFAAAA')
# Indicamos las cooredenadas donde deseamos que apareza el widget
# Luego el ancho y el alto del area que ocupará en la ventana
l1.place(x=20, y=20, width=100, height=30)
l3=tk.Label(ventana, text='Youtube', bg='#AAAAFF')
l3.place(x=350, y=170, width=100, height=25)
l2=tk.Label(ventana, text='Vídeos', bg='#AAFFAA')
l2.place(x=100, y=150, width=300, height=100)
```

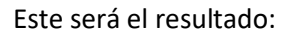

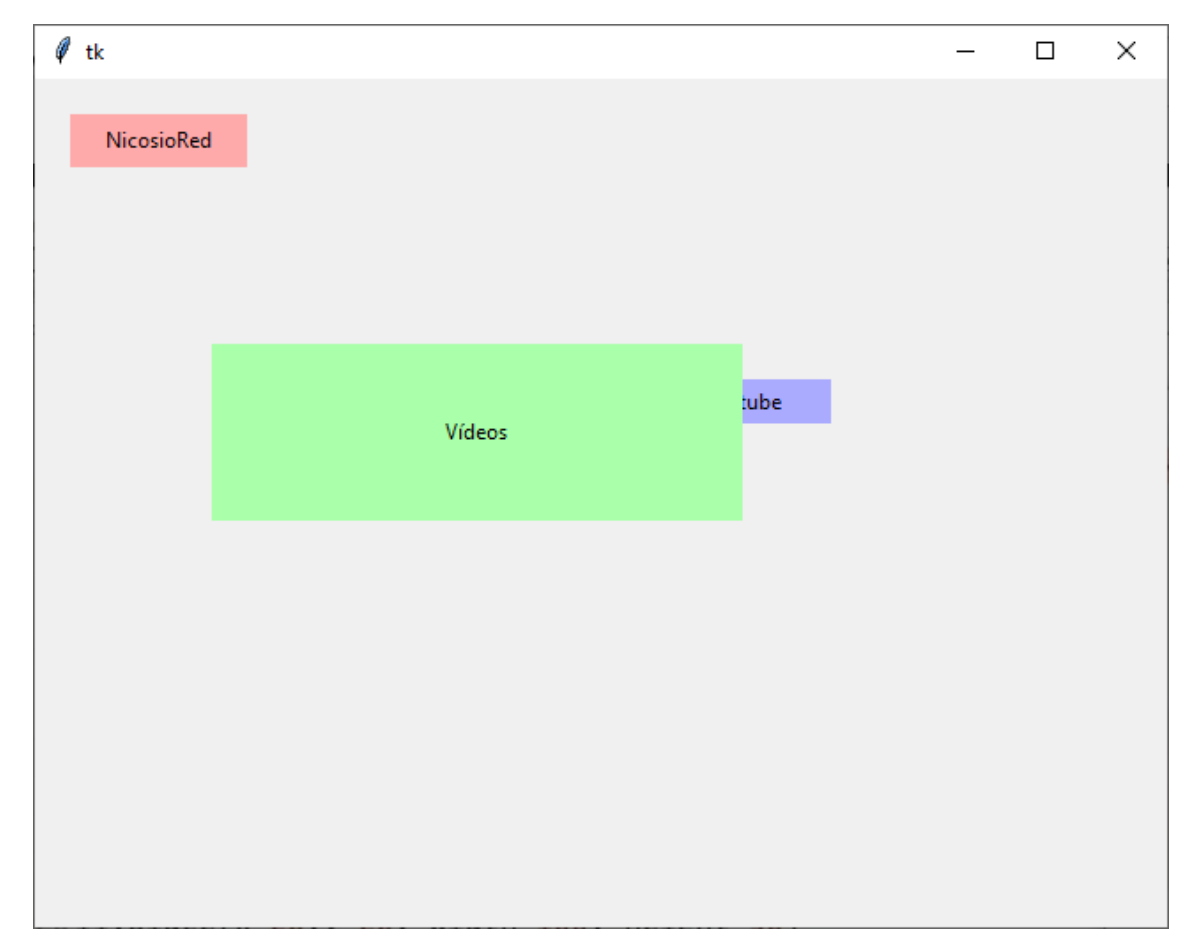

```
17.- Menu
import tkinter as tk
from tkinter import Menu
ventana=tk.Tk()
def Menu1():
    print('Se ejecuta el menu1')
def Menu2():
    print('Se ejecuta el menu2')
def Salir():
    ventana.destroy()
# Creamos el menu de la ventana
miMenu=Menu(ventana)
ventana.config(menu=miMenu)
# Le ponemos una primera sección y lo asignamos al menú de la ventana
menuPrincipal=Menu(miMenu)
miMenu.add_cascade(label='Archivo', menu=menuPrincipal)
# Creamos los elementos para ese menu
menuPrincipal.add_command(label='Accion1', command=Menu1)
menuPrincipal.add_command(label='Accion2', command=Menu2)
menuPrincipal.add_command(label='Salir', command=Salir)
```

```
ventana.mainloop()
```

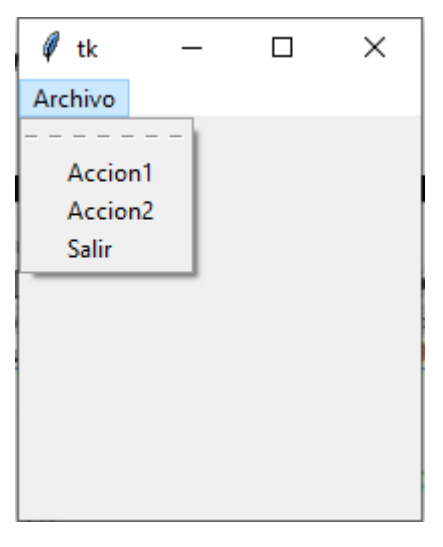

Si seleccionamos Acción1 en la consola aparecerá el siguiente mensaje:

# Se ejecuta el menu1

Si seleccionamos Accion2 en la consola aparecerá el siguiente mensaje:

# Se ejecuta el menu2

Si seleccionamos Salir se cerrará al ventana.